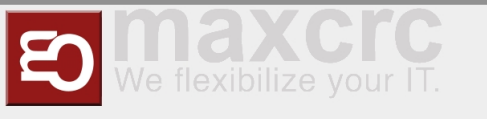

#### Inhaltsverzeichnis

| 1 Setup XOVIS cameras  | . 1 |
|------------------------|-----|
| 1.1 Add XOVIS cameras  | . 1 |
| 1.2 Delete API cameras | 2   |
| 2 Setup Areas          | 2   |
| 2.1 Add Areas          | 2   |
| 2.2 Delete Areas       | 3   |

## Setup XOVIS cameras

### Add XOVIS cameras

- 1. To add a new XOVIS camera, you firstly need to select the **Settings** tab.
- 2. Click on the **Add** button.

|     | Manzi Dashboard Einstellungen - 1 admin @ Ausloggen Deutsch -                                                                                                    |
|-----|----------------------------------------------------------------------------------------------------|
| 2 [ | Kameras     Bereiche     Relais-Steuerungen     Ausgangssignale     Anlage       Image: Instant and Image: Instant and Image: Instant and Image: Instant and Image: Instant and Image: Instant and Image: Instant and Image: Image: |
|     | <ul> <li>http://192.168.1.17</li> <li>http://192.168.1.56</li> </ul>                                                                                                    |
|     | □ demo                                                                                                    |

- 3. Here you should specify the camera URL.
- 4. Specify a login to access the camera.
- 5. Specify a password to access the camera.

6. In this field specify the URL of your server (this field will be used for PUSH notification configuration on the camera side).

- 7. Here, specify the MAC of your camera.
- 8. Save it.

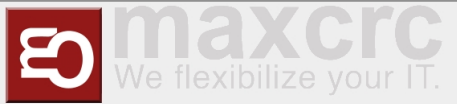

|      | Linstellungen                                              | admin 🕞 Ausloggen 📃 💻 Deu |
|------|------------------------------------------------------------|---------------------------|
|      | Kameras Bereiche Relais-Steuerungen Ausgangssignale Anlage |                           |
| 8    | → Speichern × Abbrechen                                    |                           |
|      | Kamera Url *                                               |                           |
| 3 —— | http://192.168.1.45                                        |                           |
|      | Anmelden *                                                 |                           |
| 4 —— | → test                                                     |                           |
|      | Passwort *                                                 |                           |
| 5    | → test                                                     |                           |
|      | Push-Server-Url                                            |                           |
| 6    | → http://192.168.1.20:3030                                 |                           |
|      | MAC                                                        |                           |
| 7    | → 00:00:00:00:00:00                                        |                           |

## **Delete API cameras**

- 1. To remove unwanted cameras, mark them.
- 2. Be careful! Do not remove a cameras that are used. Click on the Delete button.

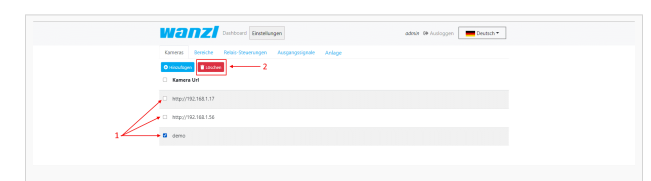

## Setup Areas

### Add Areas.

- 1. Add a new area, you firstly need to go to **Settings**.
- 2. Select the **Areas** tab.
- 3. And Then click on the **Add** button.

4. Enter here the name of the area.

5. Here you should specify a unique name without spaces and starts with a lowercase letter. This is a service field. For example: If you specified the name "Test", you can specify a unique name "test".

6. Here you can select a theme for the area display. For example:

7. Here you can choose the background for the "Basic" theme. If you want to add an image, you should upload it up to the server. More details on the link upload files

8. This field can be used in case if you want to specify an Offset for counter(for example when people are already in the area, but camera's counter is zero).

|   | Dashboard Einstellungen                                    | admin @ Ausloggen Deutsch * |
|---|------------------------------------------------------------|-----------------------------|
|   | Kameras Bereiche Relais-Steuerungen Ausgangssignale Anlage |                             |
|   | ✓ Speichers X Abbrechers                                   |                             |
|   | Name *                                                     |                             |
| 4 | → Test                                                     |                             |
|   | Eindeutiger Name *                                         |                             |
| 5 | → test                                                     |                             |
|   | Thema *                                                    |                             |
| 6 | → Basic                                                    | *                           |
|   | Hintergrundbild                                            |                             |
| 7 | → background_wanzljpg                                      | *<br>*                      |
|   | Zähler-Offset                                              |                             |
| 8 | + 0                                                        |                             |

9. Click on the **Add** button to add a camera.

10. Select the camera that was added earlier. If you

do not know how to add a camera to click on this link setup XOVIS cameras

- 11. Choose the detect type.
- 12. Enter the name line.

13. Here we specify the maximum capacity of the number of people.

14. Here you can specify the schedule restart counter time. If you need to specify more than 2 values, be sure to separate them with a semicolon.

If you need to change the text translation on Area by interval:

15. To add the ability to select a language, click the **Add** button as many times as you need the languages.

16. Choose a language.

17. Enter the language switching interval in seconds.

18. And save it.

### Delete Areas.

- 1. To remove unwanted Areas, mark them.
- 2. And then click on the **Delete** button.

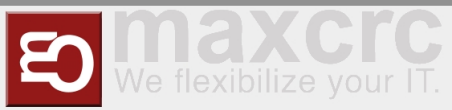

|                                                                                      | admin & Ausloggen |
|--------------------------------------------------------------------------------------|-------------------|
| Kamarzi Benicha Rakia-Struarnegan Ausgangssignala Artige Otimotogen (Stocker) 2 Name |                   |
| C Office                                                                             |                   |
| 1 Test                                                                               |                   |